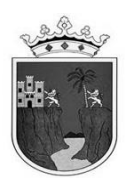

## INSTRUCTIVO DE LLENADO DE FORMATOS DE FIN DE CICLO ESCOLAR 2023-2024

## **NIVEL PRIMARIA**

SUBSECRETARÍA DE PLANEACIÓN EDUCATIVA DIRECCIÓN DE PLANEACIÓN DEPARTAMENTO DE REGISTRO Y CERTIFICACIÓN ESCOLAR

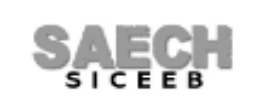

**JULIO 2024** 

Página 1 de 6

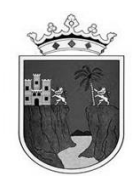

## CONTENIDO:

- FORMATO IAE PARA MODALIDADES INDÍGENA Y FORMAL CICLO 2023-2024

A CONTINUACIÓN SE DETALLAN CADA UNO DE LOS FORMATOS Y SE ESPECIFICAN LAS INDICACIONES A SEGUIR PARA SU LLENADO.

FORMATO **IAE** (INSCRIPCIÓN Y ACREDITACIÓN ESCOLAR) DE **1° A 6°** GRADO. ESTA INFORMACIÓN DEBE ESTAR REGISTRADA EN EL SISTEMA **SAECH-SICEEB** (https://saechf.educacionchiapas.gob.mx/) PARA OBTENER EL FORMATO IMPRESO INGRESE DESDE EL MENÚ: "FORMATOS / FIN DE CICLO / IAE".

> LOS **DATOS GENERALES DE LA ESCUELA** SALDRÁN AUTOMÁTICAMENTE DE ACUERDO AL CATALOGO DE ESCUELAS VIGENTE DEL SISTEMA.

> LOS **DATOS GENERALES DE LOS ALUMNOS** SALDRÁN AUTOMÁTICAMENTE DE LO CAPTURADO EN EL SISTEMA DURANTE EL CICLO ESCOLAR VIGENTE.

> LAS **CALIFICACIONES FINALES DE CADA CAMPO FORMATIVO** SALDRÁN AUTOMÁTICAMENTE UNA VEZ QUE OFICIALICE EL TERCER PERIODO.

> EL **PROMEDIO DE GRADO ESCOLAR** OBTENIDO POR EL ALUMNO (DEPENDIENDO DEL CRITERIO DE PROMOCIÓN DEL GRADO), SALDRÁ AUTOMÁTICAMENTE UNA VEZ QUE OFICIALICE EL TERCER PERIODO EN EL SISTEMA. **ES EL RESULTADO DE SUMAR LAS CALIFICACIONES FINALES CAPTURADAS DE TODOS LOS CAMPOS FORMATIVOS Y DIVIDIR EL RESULTADO ENTRE EL NÚMERO DE ESTAS.** SE MOSTRARÁ CON UN NUMERO ENTERO TRUNCADO A DECIMOS SIN REDONDEAR.

> DEBERÁ CAPTURAR EL **PROMEDIO FINAL DE NIVEL EDUCATIVO** (SOLO PARA 6TO GRADO), INGRESANDO AL MENÚ: "FORMATOS / FIN DE CICLO / IAE", Y HACIENDO CLIC EN EL BOTÓN ASIGNAR. **EL PROMEDIO FINAL DE NIVEL PRIMARIA SE OBTIENE AL SUMAR LOS PROMEDIOS DE TODOS LOS GRADOS CURSADOS Y DIVIDIR EL RESULTADO ENTRE EL NUMERO DE ESTOS.** SE REGISTRARÁ CON UN NUMERO ENTERO TRUNCADO A DECIMOS SIN REDONDEAR. **PARA EL CASO DE ALUMNOS SIN ANTECEDENTES ESCOLARES O PROVENIENTES DEL EXTRANJERO: SE SUMARÁN LOS PROMEDIOS DE LOS GRADOS CURSADOS EN MÉXICO O DE LOS GRADOS QUE SE TENGA INFORMACIÓN Y DIVIDIRLO ENTRE EL NUMERO DE ESTOS.** 

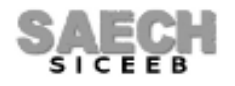

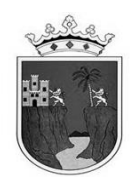

> SE MOSTRARÁN LOS DIFERENTES DATOS DEL APARTADO **SITUACIÓN DEL ALUMNO** DE LA SIGUIENTE MANERA:

## PARA LA COLUMNA I:

- PARA **1ER GRADO** EL SISTEMA COLOCARÁ AUTOMÁTICAMENTE UNA **P** (PROMOVIDO) PARA TODOS LOS ALUMNOS QUE CONCLUYAN EL GRADO.

LOS PADRES DE FAMILIA O TUTORES, PODRÁN SI LO DESEAN SOLICITAR EL REVOQUE DE GRADO QUE SIGNIFICA QUE EL(LA) ALUMNO(A) REPITA EL GRADO SI ASÍ LO CONSIDERAN ADECUADO JUNTO AL DOCENTE, PARA EL BIENESTAR DEL(DE LA) ALUMNO(A), SE PODRÁ ELEGIR LA OPCIÓN DE REVOQUE EN EL SISTEMA DESDE EL MENÚ **"FORMATOS / FIN DE CICLO / IAE"**, CLIC EN EL BOTÓN: **"REVOQUE"** AL FINALIZAR LA CAPTURA DEL TERCER PERIODO, LO CUAL SERVIRÁ MÁS ADELANTE EN LA ETAPA DE PROMOCIONES DEL SISTEMA PARA QUE EL ALUMNO QUEDE REGISTRADO EN EL MISMO GRADO. **NOTA IMPORTANTE**: EN EL FORMATO EL ALUMNO QUE SE ELIJA PARA ESTA OPCIÓN SE SEGUIRÁ MOSTRANDO COMO PROMOVIDO.

ES MUY IMPORTANTE SEÑALAR QUE ESTA DISPOSICIÓN APLICA SOLO UNA VEZ POR NIVEL EDUCATIVO, Y SE SOLICITA EN LA ESCUELA ANTES DE QUE CONCLUYA EL CICLO ESCOLAR.

- PARA **2DO, 3ER, 4TO, 5TO Y 6TO GRADO** EL SISTEMA COLOCARÁ AUTOMÁTICAMENTE UNA **P** (PROMOVIDO) CUANDO EL(LA) ALUMNO(A) TENGA UN PROMEDIO FINAL EN EL GRADO ESCOLAR MÍNIMO DE 6 EN CADA UNO DE LOS CAMPOS FORMATIVOS.

CUANDO EL(LA) ALUMNO(A) NO SE ENCUENTRE EN UNO DE LOS SUPUESTOS ANTERIORES EL SISTEMA LO MOSTRARÁ EN EL FORMATO CON LAS SIGLAS: **NP** (NO PROMOVIDO).

**PARA LA COLUMNA II:** SE DEBERÁ ACTIVAR EN EL APARTADO: "SITUACIÓN DEL ALUMNO", LA CASILLA REPETIDOR SI EL ALUMNO ES REPETIDOR DEL GRADO RESPECTIVO Y EL SISTEMA COLOCARÁ UNA **R** EN EL FORMATO.

**PARA LA COLUMNA III:** SE MOSTRARÁ UNA **B** (BAJA) EN EL FORMATO PARA LOS ALUMNOS QUE HAYAN CAUSADO AUTOMÁTICAMENTE BAJA POR TRASLADO O AQUELLOS QUE HAYA DADO DE BAJA EN EL MENÚ: "MOVIMIENTO DE ALUMNOS / BAJA DE ALUMNOS", EN EL ESPACIO DESTINADO A LAS CALIFICACIONES DEBERÁ ANOTAR DE MANERA MANUAL Y CON LÁPIZ LA FECHA DE BAJA.

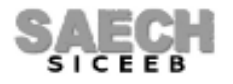

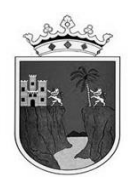

**PARA LA COLUMNA IV:** SI EL ALUMNO FUE INGRESADO AL SISTEMA CON ALGUNA DE LAS OPCIONES DEL MENÚ: "ADMINISTRACIÓN DE ALUMNOS / TRASLADOS (ALTAS), SE LE ASIGNARÁ AUTOMÁTICAMENTE EL ESTATUS DE ALTA ADECUADO Y EL SISTEMA COLOCARÁ LAS SIGLAS: **AC (A**lta durante el **C**iclo) EN EL FORMATO.

PARA LA COLUMNA V: EN ESTA COLUMNA NO SE REPORTARÁ NINGUNA INFORMACIÓN.

> PODRÁ CAPTURAR LA COLUMNA **LENGUA QUE HABLA** (SOLO PARA FORMATOS DE ESCUELAS DE **MODALIDAD INDÍGENA**), INGRESANDO AL MENÚ: "ADMINISTRACIÓN DE ALUMNOS / MODIFICAR DATOS DE ALUMNO / BOTÓN ACADÉMICOS", DEBERÁ ELEGIR DE LA LISTA DESPLEGABLE: "NOMBRE DE LENGUA INDÍGENA", LA OPCIÓN CORRESPONDIENTE, EL SISTEMA COLOCARÁ LA CLAVE DE ACUERDO A LA SIGUIENTE TABLA:

| LENGUA    | CLAVE |
|-----------|-------|
| AMUZGO    | AMZ   |
| CHOL      | CHL   |
| ESPAÑOL   | ESP   |
| KAKCHIKEL | KAK   |
| МАМ       | MAM   |
| ΜΑΥΑ      | MAY   |
| МОСНО     | MOC   |
| TOJOLABAL | ТОЈ   |
| TSELTAL   | TSE   |
| TSOTSIL   | TSO   |
| ZOQUE     | ZOQ   |
| KANJOBAL  | KAN   |

> PODRÁ CAPTURAR LA COLUMNA **OBSERVACIONES ESPECIALES** INGRESANDO AL MENÚ: "ADMINISTRACIÓN DE ALUMNOS / MODIFICAR DATOS DE ALUMNO / BOTÓN ACADÉMICOS", Y REGISTRAR DE LA SIGUIENTE MANERA:

**PARA LA COLUMNA I:** SE DEBERÁ ACTIVAR EN EL APARTADO: "PROGRAMAS Y APOYOS" LA CASILLA SIGAMOS APRENDIENDO EN EL HOSPITAL SI ATENDIERON ALUMNOS DEL PROGRAMA "SIGAMOS APRENDIENDO EN EL HOSPITAL". EL SISTEMA COLOCARÁ UNA **S** EN EL FORMATO.

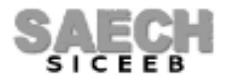

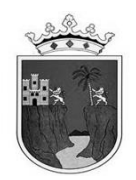

**PARA LA COLUMNA II**: SE DEBERÁ ELEGIR UNA OPCIÓN DE LA LISTA DESPLEGABLE: "OBSERVACIONES ESPECIALES", SI ATENDIERON NIÑOS CON NECESIDADES EDUCATIVAS ESPECIALES, EL SISTEMA COLOCARÁ LA CLAVE DE ACUERDO A LA SIGUIENTE TABLA:

| NECESIDAD EDUCATIVA ESPECIAL QUE PRESENTA EL ALUMNO | CLAVE |
|-----------------------------------------------------|-------|
| DISCAPACIDAD INTELECTUAL                            | DI    |
| DISCAPACIDAD MOTRIZ                                 | DMO   |
| DISCAPACIDAD AUDITIVA - SORDERA                     | SO    |
| DISCAPACIDAD AUDITIVA - HIPOACUSIA                  | НР    |
| DISCAPACIDAD VISUAL - CEGUERA                       | CEG   |
| DISCAPACIDAD VISUAL - BAJA VISION                   | BV    |
| DISCAPACIDAD MULTIPLE                               | DM    |
| DISCAPACIDAD SORDOCEGUERA                           | SCG   |
| DISCAPACIDAD MENTAL O PSICOSOCIAL                   | DME   |
| DIFICULTADES SEVERAS DE CONDUCTA                    | DSC   |
| DIFICULTADES SEVERAS DE COMUNICACION                | DSCO  |
| DIFICULTADES SEVERAS DE APRENDIZAJE                 | DSA   |
| TRASTORNO DEL ESPECTRO AUTISTA                      | TEA   |
| TRASTORNO POR DEFICIT DE ATENCION E HIPERACTIVIDAD  | TDAH  |
| APTITUDES SOBRESALIENTES - INTELECTUAL              | ASI   |
| APTITUDES SOBRESALIENTES - CREATIVA                 | ASC   |
| APTITUDES SOBRESALIENTES - SOCIOAFECTIVA            | ASS   |
| APTITUDES SOBRESALIENTES - ARTISTICA                | ASA   |
| APTITUDES SOBRESALIENTES - PSICOMOTRIZ              | ASP   |

**NOTA IMPORTANTE**: LOS ALUMNOS CON DOS O MAS DISCAPACIDADES SE DEBERÁN CONSIDERAR EN EL RUBRO DE **DISCAPACIDAD MÚLTIPLE** (DM).

**PARA LA COLUMNA III:** (SOLO PARA FORMATOS DE ESCUELAS DE **MODALIDAD FORMAL**) SE DEBERÁ ACTIVAR EN EL APARTADO: "SITUACIÓN DEL ALUMNO", LA CASILLA ALUMNO INDÍGENA SI ATENDIERON ALUMNOS EN ESTA CONDICIÓN. EL SISTEMA COLOCARÁ UNA I EN EL FORMATO.

> PODRÁ CAPTURAR LA COLUMNA **SEE** (SERVICIO DE EDUCACIÓN ESPECIAL) QUE ATIENDE AL ALUMNO, INGRESANDO AL MENÚ: "ADMINISTRACIÓN DE ALUMNOS / MODIFICAR DATOS DE ALUMNO / BOTÓN ACADÉMICOS" EN EL APARTADO "PROGRAMAS Y APOYOS" ELIJA LA CASILLA **USAER**, EL SISTEMA COLOCARÁ UNA U EN EL FORMATO.

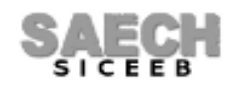

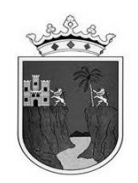

> PODRÁ CAPTURAR LA COLUMNA **SERVICIO O PROGRAMA** INGRESANDO AL MENÚ: "ADMINISTRACIÓN DE ALUMNOS / MODIFICAR DATOS DE ALUMNO / BOTÓN ACADÉMICOS", PODRÁ ELEGIR EN EL APARTADO: "PROGRAMAS Y APOYOS" LA OPCIÓN QUE CORRESPONDA.

> PARA LOS **CASOS DE INCONGRUENCIA** EN LA ESTADÍSTICA INICIAL O FINAL PODRÁN SUPERARLO MEDIANTE UN OFICIO ACLARATORIO DIRIGIDO A SU SUPERVISOR.

> EL **NOMBRE DEL DIRECTOR** SE TOMARÁ DE LA INFORMACIÓN REGISTRADA EN EL SISTEMA, ESTE NO DEBE TENER ABREVIATURAS NI TÍTULO PROFESIONAL AL MOMENTO DE IMPRIMIRSE EN LAS FORMAS IAE, LA FIRMA DEBE SER AUTÓGRAFA, CON BOLÍGRAFO DE TINTA NEGRA.

> ESTAMPAR EL **SELLO DE LA ESCUELA**.

> EL **NOMBRE DEL RESPONSABLE DE CONTROL ESCOLAR** PARA LOS FORMATOS DE 1ERO A 5TO GRADO DEBERÁN REGISTRAR EL NOMBRE DEL DELEGADO REGIONAL O RESPONSABLE DEL ÁREA CENTRAL SEGÚN CORRESPONDA.

> LA **FECHA DE VALIDACIÓN** SALDRÁ AUTOMÁTICAMENTE DE ACUERDO A LA NORMATIVIDAD VIGENTE UNA VEZ OFICIALIZADO EL TERCER PERIODO EN EL SISTEMA.

> EL TAMAÑO DE PAPEL DEL FORMATO ES OFICIO, IMPRESIÓN EN BLANCO Y NEGRO.

FIN DEL INSTRUCTIVO

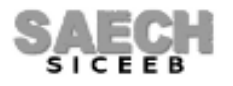